# WILDTRACKPRO TRAINING

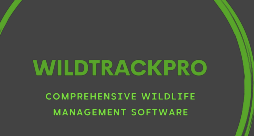

New User Log in to WildTrackPro

Go to www.wildtrackpro.com click on the

"Open Portal" button in the top right corner.

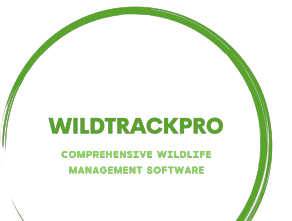

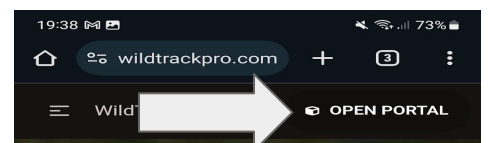

#### Innovating deer management, WS1 & WS3 grants and monitoring.

The WildTrackPro software was developed to automate the collection and reporting of relevant wildlife conservation and management data, particularly in respect of deer and squirrel species. It has been designed to be easy to use, so that teams on the ground can use it with minimal training.

Data is collected by sending messages in WhatsApp to a WildTrackPro Al, which then logs the information and makes it available on an online portal. Not having mobile signal, or not wanting to use a phone whilst on the ground, is not a hindrance; messages can be sent retrospectively.

Our web based software handles and auto completes WS1 & WS3 grants & monitoring forms, deer & squirrel management plans and

#### Click on the "Sign Up" button.

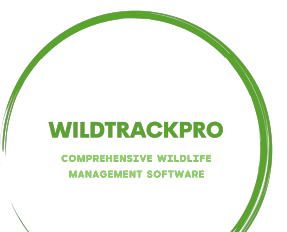

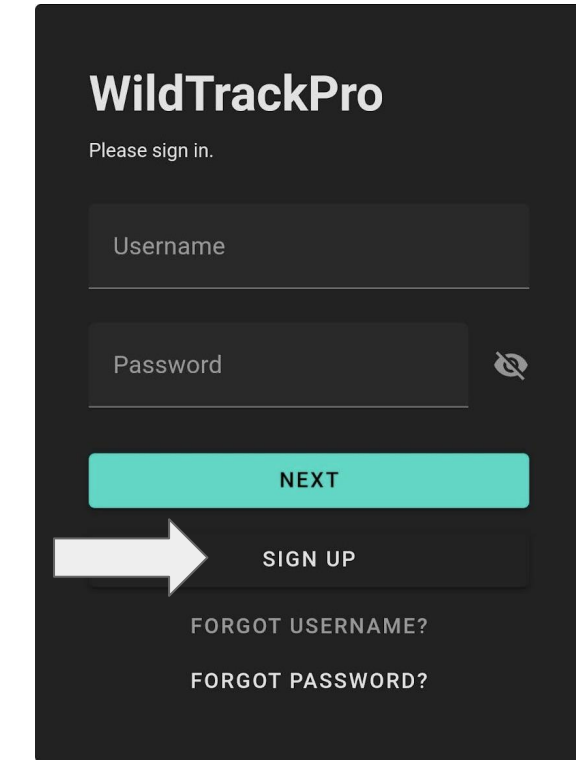

Create a username, if this is taken you

will be informed and try again. Please remember your username.

Your phone phone number needs to have you international dialing code first,

Example: +44 for UK.

WIIDTRACKPRO

COMPREHENSIVE WILDLIFE MANAGEMENT SOFTWARE

Fill out your details and create a

password for yourself, please remember your password.

Click on "Sign Up" to finish.

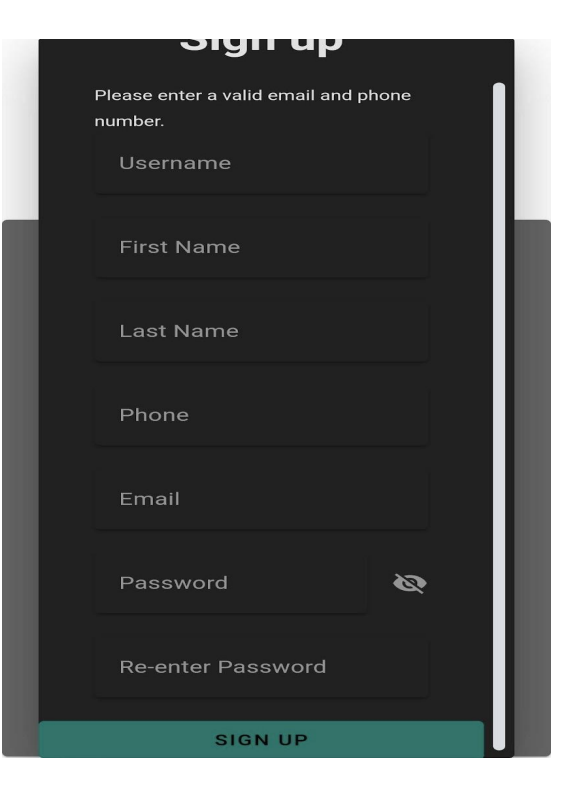

You will be directed back to the log in

page.

Fill in your username and password then

click "Next".

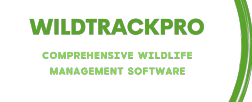

| WildTrackPro<br>Please sign in. |   |
|---------------------------------|---|
| Username                        |   |
| Password                        | Ø |
| NEXT                            |   |
| SIGN UP                         |   |
| FORGOT USERNAME?                |   |
| FORGOT PASSWORD?                |   |

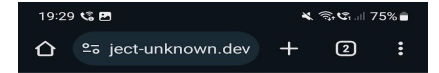

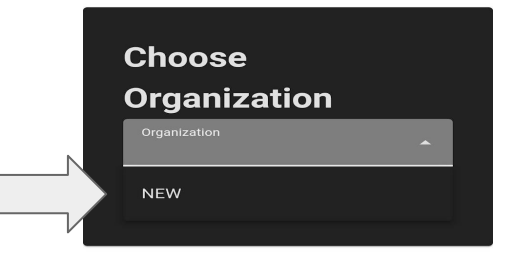

#### Click on organisation and select "NEW"

This will come up now as "WildTrackProDem"

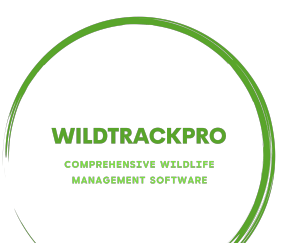

You are now logged into the WildTrackPro Portal.

Select "User Settings".

Click on the circle for the menu in the top left corner or click the button on the front page.

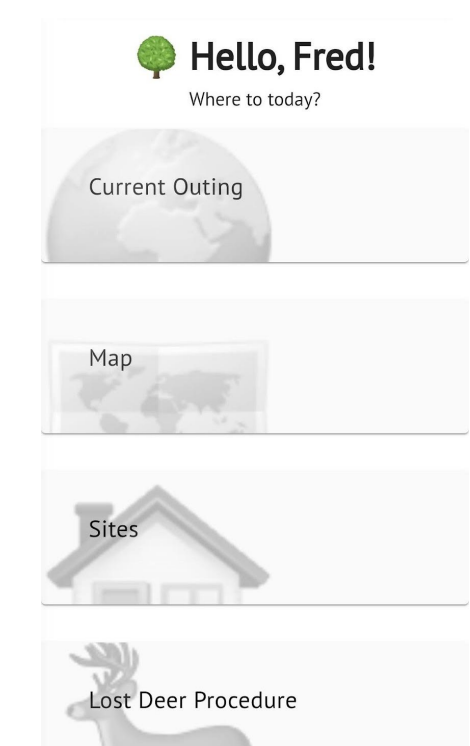

COMPREHENSIVE WILDLIFE MANAGEMENT SOFTWARE

#### Scroll down to "Groups" and select

"Request Group Access"

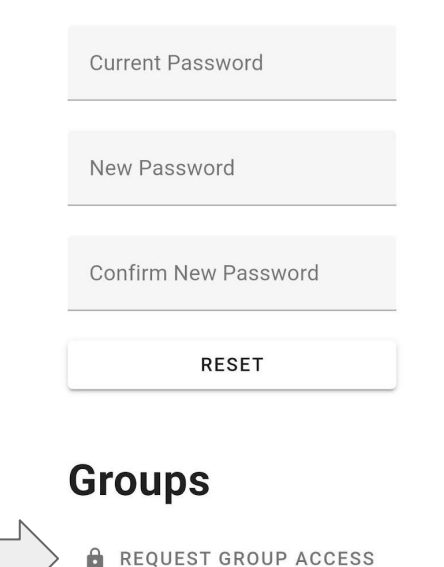

+ CREATE GROUP

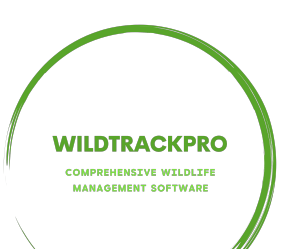

## Click on the box to show the groups you can join.

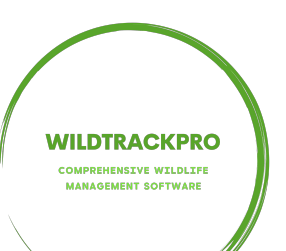

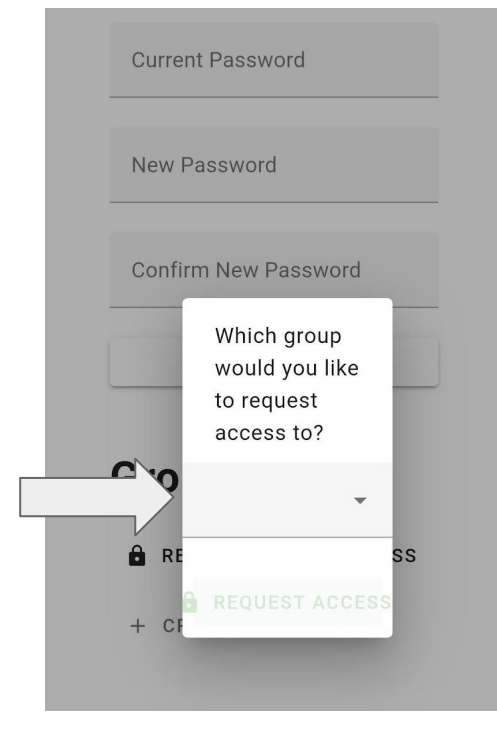

Click on the group you would like to join.

A request will be sent to the group admin

of your selected group.

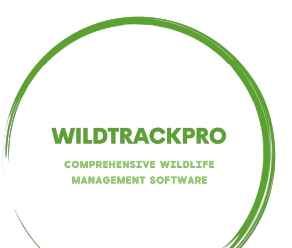

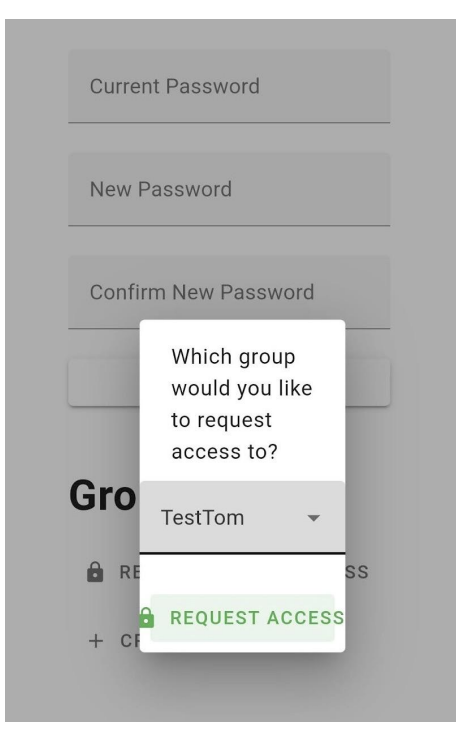

Thank you for joining WildTrackPro. If you have any questions please don't hesitate to get in touch, you can do this by using the "Raise a Ticket" tab. You can find this by clicking on the circle on the top left hand side of the screen or dean@wildtrackpro.com

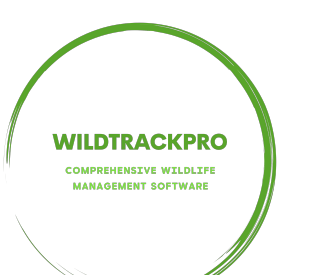